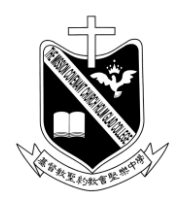

基督教聖約教會堅樂中學 <sup>地址:香港九龍觀塘曉明街26號</sup> 電話:27274311 傳真:23473916 學校網頁:http://www.holmglad.edu.hk

## 安裝 MDM 前須完成的步驟:

- 1. 將 iPad 升級到最新 iOS 版本(現時為 16.5.1)。
- 2. 備份 iPad 內所有有用資料,安裝 MDM 後所有資料均會被刪除。
- 3. 關閉 iPad 密碼鎖。(參考說明 A)
- 4. 登出 AppleID。(參考說明 B)
- 5. 檢查 iPad 是否有 64GB 或以上儲存空間。(參考說明 D)
- 6. 在 iPad 背面貼上標籤,標明學生的班別、姓名及學號。

## 說明:

| A. 在 ipad 頁面進入 🍥    | ,按左邊[TouchID | ) 與密碼]>[關閉密碼], | 並重新輸入舊密碼。 |
|---------------------|--------------|----------------|-----------|
| 登幕使用時間              | 8            | Apple Pay      |           |
|                     |              | 自動填寫密碼         |           |
| <ul> <li></li></ul> |              | 指紋             |           |
|                     |              | 加入指紋…          |           |
|                     | ck           |                |           |
|                     |              | 關闭密碼           |           |
|                     |              | 史以五调           |           |
|                     |              | 需要密碼           |           |
| M Touch ID 與得       | 密碼           |                |           |
| 雪池                  |              | 鎖定時允許使用:       |           |
| 😃 私隠                |              | 今日摘要           |           |
|                     |              | 通知中心           |           |

B. 檢查是否已登出 AppleID。

| 設定                                            |      |
|-----------------------------------------------|------|
| Q 搜尋                                          | 名稱   |
| Itt iPad 受 Holm Glad College 監管及管理。 進一步       | 軟件版本 |
| 了解裝置監管····                                    | 型號名稱 |
| 登入你的iPad                                      | 機型號碼 |
| 設定 ICloud 及 App Store 等等。                     | 序號   |
|                                               |      |
| たち おけ 使 れ の の の の の の の の の の の の の の の の の の | 歌曲   |
| Wi-Fi HGC-BYOD-macServer                      | 影片   |
| ★ 藍牙 開啟                                       |      |

C. 檢查 iPad 版本

[設定]>[一般]>畫面右方 [關於本機] 就查到 iPad 版本(型號名稱),和 iPadOS 版本 (軟件版本)。

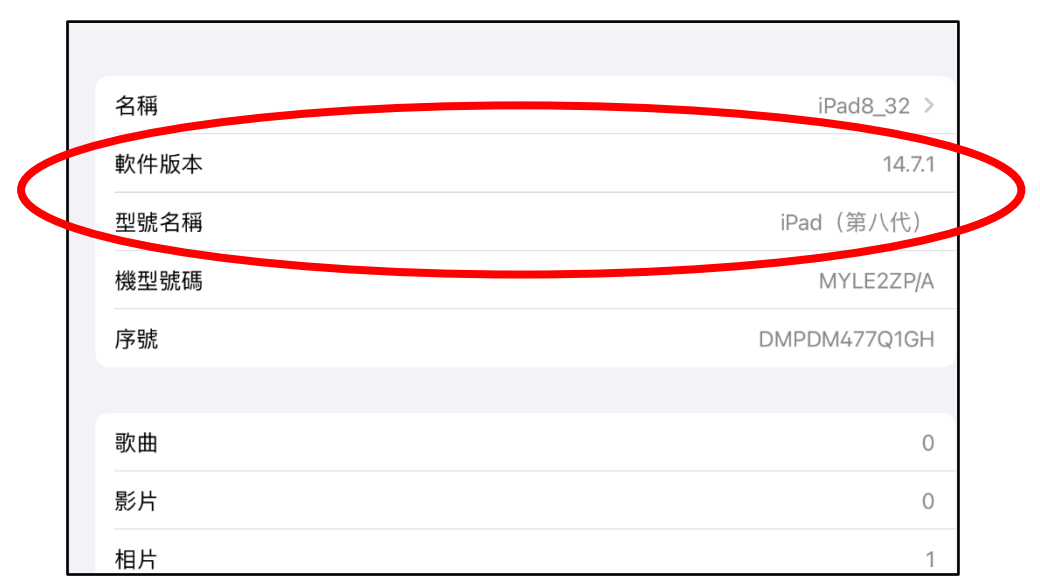

D. 檢查 ipad 是否有 64GB 或以上的儲存空間。

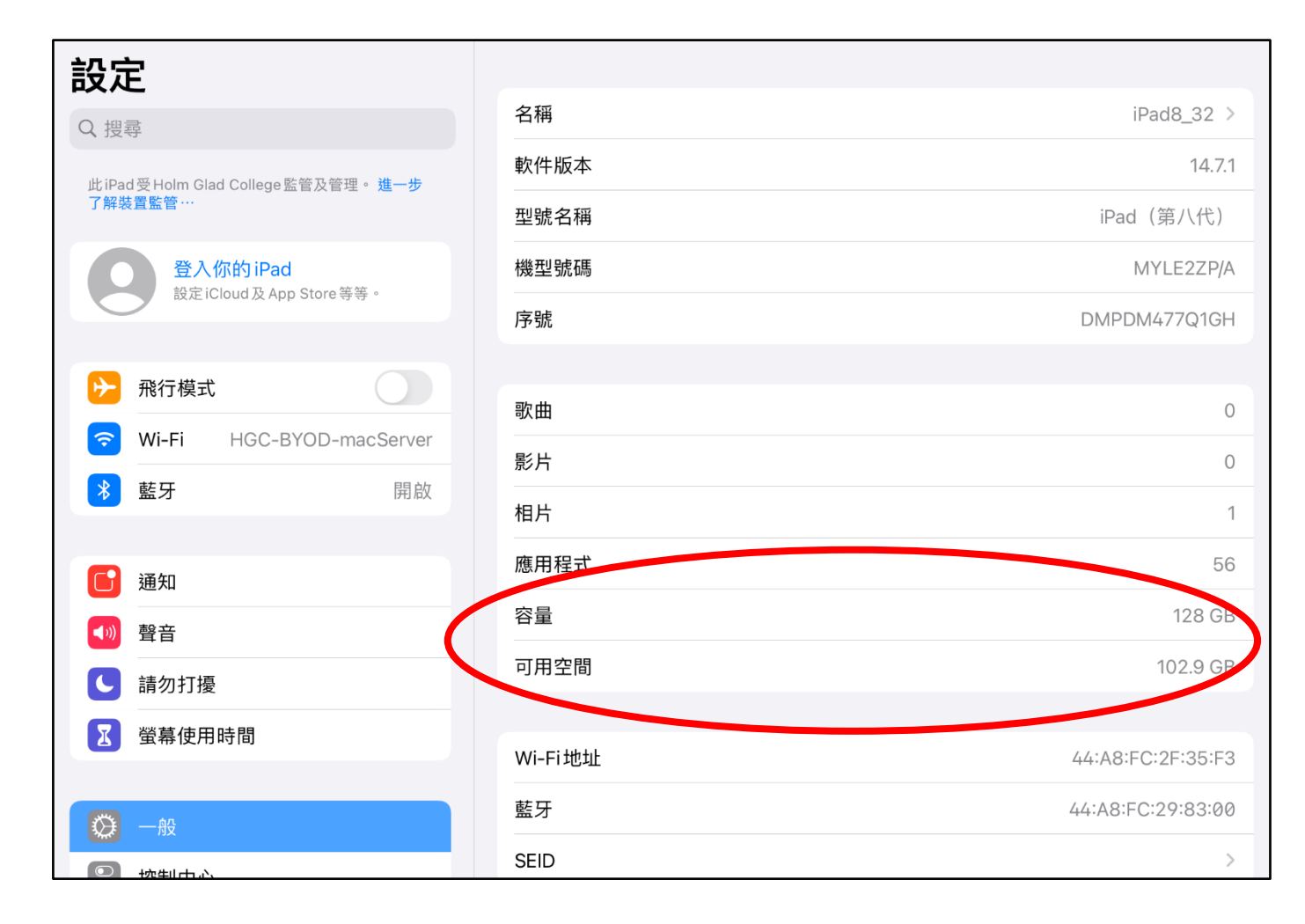